# 第2章 学生団体登録

## 2.1 団体登録の流れ

## 2.1.1 団体登録は公認学生団体の義務

公認学生団体は、所定の期間内(例年11月から翌年3月まで)に毎年団体登録を行わなけれ ばならない義務があります。(「公認学生団体の設立等に関する取扱い内規」第10条) 具体的には、Webシステムで「執行代交代処理」と「団体登録データ修正」を行います。

## 2.1.2 団体登録完了までの流れ

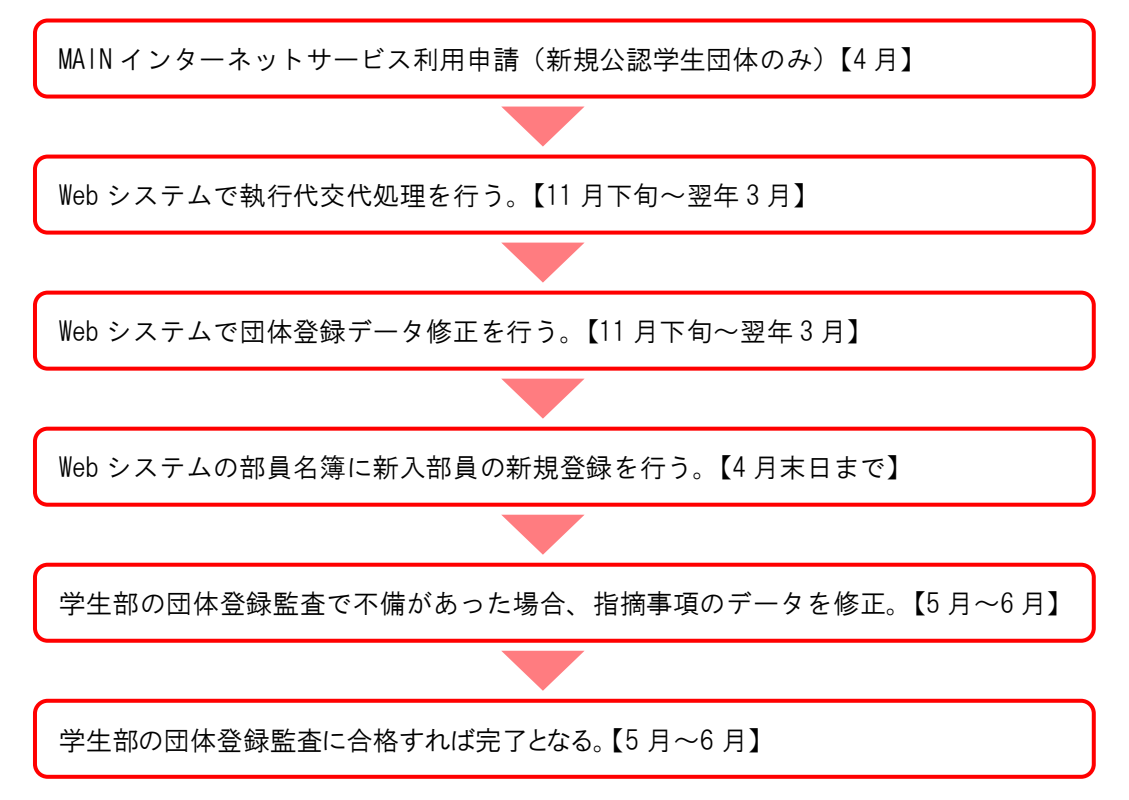

## 2.2 MAIN インターネットサービスの利用申請

明治学院大学情報ネットワーク(MAIN)のインターネットサービスを新たに受けるためには、申 請書の提出が必要です。

#### 2.2.1 利用できるサービス

- ① 電子メール
- ② ホームページ開設

③ 実習室コンピュータ 「学生団体利用 新規・追加サービス申請書」の提出

- ④ ポートヘボン
- ⑤ サークルルーム・部室でのコンピュータ接続 「学生団体用 ネットワーク接続申請書」の提出

### 2.2.2 執行代交代の際の引き継ぎ事項

- 「インターネットサービス登録完了通知書【学生団体用】」の登録内容を確認してください。
  - \* 登録完了通知書には、申請しているサービス、電子メールアドレス、初期パスワード等 の情報が明記されています。
  - \* 明記されている電子メールアドレス、ホームページ URL の変更はできません。
- 電子メール及びホームページのパスワードを正しく引き継いでください。
  - \* パスワードを忘れた場合、わからなくなった場合は、「インターネットサービス登録完了 通知書」の再発行となります。再発行には発行手数料が必要です。
  - \* 責任者が交代した時点で、パスワードを変更してください。
- インターネットサービスの利用方法について確認してください。
  - \* メール・ホームページの運用・管理方法や、サークルルームでのインターネット接続方 法について、十分に引き継ぎを行ってください。

#### 2.2.3 コンピュータのセキュリティ対策

安全なネットワーク利用のため、コンピュータのセキュリティ対策を万全にしてください。

#### (1) パーソナルファイアウォール(外部からの不正アクセスを防ぐ等)の利用

- \* Windows XP の設定方法 http://special.msn.co.jp/protect/windowsxp-bro.html
- \* その他マイクロソフト OS の設定 http://www.microsoft.com/japan/security/protect/default.asp

#### (2) Windows Update の使用

インターネットエクスプローラで「ツール」→「Windows Update」を選択すると、マイ クロソフト社のホームページに移動しますので、「重要な更新」を選択して全てを適用(イン ストール)してください。

Windows Update について、マイクロソフト社は月ごとに修正プログラムをまとめて提示 する方法を採用しました。毎月第2水曜にリリースされますので、このタイミングで Windows Update を適用してください。

#### (3) 最新のウィルス対策ソフトの使用

ウィルス対策ソフトを未導入の場合は、必ず導入してください。また、既に導入済みでも、 最新のウィルス定義に更新してください。

## 2.3 執行代交代処理と団体登録データの修正について

公認学生団体は、所定の期間内(例年11月から翌年3月まで)に毎年団体登録を行わなければならない義務があります。(「公認学生団体の設立等に関する取扱い内規」第10条)

クラブの幹部が交代し、新しい執行代になった時に、年1回 Web システムで執行代交代処理を 行い、引き続き団体登録データ修正を行うことが毎年の団体登録となります。

執行代交代処理では、「団体基本情報」、「クラブ役員・指導者等」を新活動年度に切り替えるために、データの修正が必要です。また、「活動計画」、「予算計画」も新規の入力が必要です。

この執行代交代処理により、前執行代のデータは Web システムから切り離され、保存されます。

執行代交代処理の方法は、「執行代交代処理操作説明書」を参照してください。

#### 注意!

執行代交代処理期間前に、団体登録データの「クラブ役員・指導者等」の団体責任者、団体副 責任者、会計責任者、事務責任者を新執行代に修正してしまっている団体は、一度、前執行代の データに戻し、改めて執行代交代処理の方法に則って新執行代へ修正してください。

その際、前団体責任者等の「部員名簿」を「引退」にしてある場合は、学生課窓ロパソコンで 「引退」を「在籍」に戻す処理を事前に行わなければなりませんので、学生課に来課してくださ い。

## 2.4 執行代交代処理操作説明書

## 2.4.1 執行代交代処理画面

①ログインして[ログアウト]の下にある、[執行代交代]を押す。

|       | neiji gaku<br>月治学院大<br>体諸願い・諸 | vin unive<br>学学生部<br>届け由請                     | RSİŤY                                                                                 |                                                                             | 白金 T<br>横浜 T<br>部HP                    | -EL 03<br>-EL 04<br>明治学    | -5421-5155<br>5-863-2030<br>全院大学HP丨 |         |
|-------|-------------------------------|-----------------------------------------------|---------------------------------------------------------------------------------------|-----------------------------------------------------------------------------|----------------------------------------|----------------------------|-------------------------------------|---------|
| ログアウト | 申請状況                          | (1944 V V V V V V V V V V V V V V V V V V     | 学生部からのお知らせ<br>【執行代交代処理と団体変話<br>10年3月15日(月)23:59の<br>【体育施設使用時、文化株設使<br>本化しま?。8月分(申請期間) | データ修正を行ってください12003<br>間に売了のこと(詳細はボート・<br>用類の入力フォーム変更につい<br>バータ)より変更します。詳細はポ | 9年11月2:<br>ヘボン参照)<br>て】平日・休眠<br>くートヘボン | 7日(金)<br>-<br>日の区う<br>を確認し | 15:00~20<br>みをなくしてー<br>してください。      | 「劫行代六代] |
|       | <b>所属グループ ▶</b> இ             | 愛好会<br>容に変更が生じたね                              | 」所属団体 ▶ 大学行事 除合は、受付番号を控えたうえで学生                                                        | 部窓口へ相談してください                                                                | . 1 <sub>0</sub>                       |                            |                                     |         |
|       | 決載1<br>合宿届<br>合宿届<br>受付番号     | 1」となった体育・文<br>、夏合宿届の参加す<br>「一覧 未決<br>実施日(開始日) | 化施設使用顔の取り消しについては<br>計名簿については、「詳細」画面から <sup>。</sup><br>申請一覧 下書き−覧<br>ヘッダー              | 、「施設使用取消崩」をWe<br>参加者の追加・変更を行う<br>使<br>申請種別                                  | *5甲請でき<br>ことができ<br><b>ご新規則</b><br>場所   | きます<br>きます<br>〕 🙆          | 。<br>。<br>【 <b>团体登録】</b><br>【詳細表示】  |         |
|       | 2010010640375                 | 2010/03/27(±)                                 | 広報室 オープンキャンパス                                                                         | 文化施設使用願                                                                     | 白金                                     | ग                          | 詳細                                  |         |

②[執行代交代処理を開始する]を押す。

| 学生団                                  | 団体諸願い・諸届け申請         | ┃ 学生部HP┃ 明治学院大学HP┃                                                                                                    |                  |
|--------------------------------------|---------------------|----------------------------------------------------------------------------------------------------|------------------|
| ログアウト                                | 団体登録                | 学生部からのお知らせ<br>(執行代交代処理と団体登録データ修正を行ってくたさい)2009年11月27日(金)16:00~20<br>10年3月15日(月)23:59の間に完了の2と1(詳細はボートへポン参照)<br>(体育散路使用時、女に服設使用路の入力フォーム変更について7年に住り広分をなくして一<br>本化します。8月分(申請期間6/1~9)より変更します。詳細はボートへポンを確認してくたさい。 |                  |
|                                      | <b>所属グループ ▶</b> 愛好会 | <b>所属団体 ▶</b> 大学行事                                                                                                    |                  |
| 注意:この処理は学生<br>基本情報、クラブ<br>※部員の入部・休部・ |                     | ]体登録に替わる年1回の処理です。<br>【見・顧問・指導者等が新活動年度に切り替わります。<br> 部の処理は「団体登録データ修正メニュー」から行ってください。<br>                                                                                                    |                  |
|                                      | 執行代交代処理を用           | 開始する                                                                                                    | - [執行代交代処理を開始する] |

③[確認・修正する]を押す。

| 学生団   | 団体諸願い・諸届け申請         |                                                                                                    | ┃ 学生部HP┃ 明治学院大学HP┃                                                                          |              |
|-------|---------------------|----------------------------------------------------------------------------------------------------|---------------------------------------------------------------------------------------------|--------------|
| ログアウト | 団体登録                | <ul> <li>学生部からのお知らせ</li> <li>[執行代交代処理と団体登録テータ修正を行ってくた<br/>10年3月15日(月)23:590間に売了のこと10<br/>(体育施設使用時っと価数使用時の入力フォーム)<br/>本化します。8月分(申請期間6/1~9)より変更しま?</li> </ul> | たさい]2009年11月27日(金)16:00~20<br>網はポートペポン参照)<br>変更について7日5-休日の区分をなくして一<br>す。詳細はポートペポンを確認してくたさい。 |              |
|       | <b>所属グループ ▶</b> 愛好会 | <b>所属団体 ▶</b> 大学行事                                                                                                    |                                                                                             |              |
|       | [<br>各情報を確認・修正した    | 日体登録データの確認と修正を行います。<br>後、「全登録を終え、執行代を交代します」ボタン                                                                                                    | vを押して下さい。                                                                                   |              |
|       | 豆蒜丁                 |                                                                                                    | 修正する                                                                                        |              |
|       |                     |                                                                                                    | 修正する                                                                                        | ── [確認・修正する] |
|       | 全型語を                | 終え、執行代を交代します ] 【 メインメニューへ戻                                                                                                    | 6                                                                                           |              |

## 2.4.2 登録データ修正

### 2.4.2.1 団体基本情報の入力

(1) 内容

団体の基本情報に関する登録情報の確認と修正を行えます。

(2) 操作手順

基本画面「団体基本情報」選択 ⇒ 内容入力 ⇒ 内容確認 ⇒ 完了

(3) 必須項目

以下の項目は、必須入力項目です。

- ① 団体メールアドレス
- ② 活動目的
- ③ 主たる活動場所(学内)

【注意】

- 前執行代の登録データが残っており、そのまま表示されています。
   ⇒活動内容、前年度成績など、内容が変わる項目を修正してください。
   ⇒団体メールアドレス、設立年、サークルルームなど、内容が変わらない場合、修正する必要はありません。
- 全ての入力項目にデータを入力するのが大原則です!

システム上の必須入力項目のみを入力すれば終わりではありません。

- 「該当するデータがない」「該当する活動がない」場合のみ空白で可とします。
   <空白にしてもよい例>
  - ・ 任意団体にはサークルルームがない。
  - ・ 学外所属団体に加盟していない場合
  - ・ 機関誌を発行していない場合
- 入力欄上部に赤文字でエラーが表示された場合は、その内容にしたがって入力項目を修正し、
   再度「確認画面へ」ボタンを押してください。

### 2.4.2.2 クラブ役員・顧問・指導者等の入力

(1) 内容

クラブ役員・顧問・指導者等に関する登録情報の確認と修正を行えます。

- (2) 操作手順
   基本画面「クラブ役員・顧問・指導者等」選択 ⇒ クラブ役員・顧問・指導者(監督・師範等)入力 ⇒ 内容確認 ⇒ 完了\*指導員(コーチ)がいない場合は、ここで完了。
  - \* 指導員 (コーチ)がいる場合は、引き続き登録
  - ⇒ 指導員(コーチ)入力 ⇒ 内容確認 ⇒ 完了
- (3) 必須項目

以下の項目は、必須入力項目です。

- ① 団体責任者(学籍番号/氏名・カナ氏名・E-mail アドレス)
- ② 団体副責任者(学籍番号/氏名・カナ氏名・E-mail アドレス)
- ③ 会計責任者(学籍番号/氏名・カナ氏名・E-mail アドレス)
- ④ 事務責任者(学籍番号/氏名・カナ氏名・E-mail アドレス)

【注意】

- 前執行代の登録データが残っており、そのまま表示されています。
   ⇒団体責任者、団体副責任者、会計責任者、事務責任者を修正してください。
   ⇒顧問教員、指導者(監督・師範等)、指導員(コーチ)に変更がない場合、修正する必要はありません。
- 全ての入力項目にデータを入力するのが大原則です!

システム上の必須入力項目のみを入力すれば終わりではありません。

- 「該当するデータがない」場合のみ空白で可とします。
   <空白にしてもよい例>
  - 公認4者執行部、実行委員会には、顧問教員がいない。
- 団体副責任者と会計責任者を選択するためには、先に部員名簿に登録する必要があります。
   リストに表示されない場合は、部員名簿に登録があるかを確認してください。
- 顧問教員は必ず登録してください(公認4者執行部、実行委員会は除く)。
- 指導者(監督・師範等)がいる場合は、必ず登録してください。
- 入力欄上部に赤文字でエラーが表示された場合は、その内容にしたがって入力項目を修正し、
   再度「確認画面へ」ボタンを押してください。
- 指導員(コーチ)の確認/修正・登録処理は、クラブ役員・顧問・指導者等の入力画面から入り ます。クラブ役員・顧問・指導者の入力内容を変更せずに処理を続けると、「続けて指導員(コ ーチ等)の修正画面へ」ボタンが表示されますので、ボタンを押して処理を実施してください。

#### 2.4.2.3 処理の終了

①[全登録を終え、執行代を交代します]を押す。

| 学生団                                       | 団体諸願い・諸届け申請  |                                                                                  | ┃ 学生部ト                                                                                       |            |           |
|-------------------------------------------|--------------|----------------------------------------------------------------------------------|----------------------------------------------------------------------------------------------|------------|-----------|
| ログアウト                                     | 団体登録         | 学生部からのお知らせ<br>【執行代交代処理と団体登<br>10年3月15日(月)23:53<br>【体育施設使用語・文化版】<br>本化します。8月分(申請期 | 録データ修正を行ってください]2009年1<br>30間に完了のこと!(詳細はホーへ水ご<br>酸債用額の入力フォーム変更について】平<br>間6/1~9)よと変更します。詳細はボート |            |           |
|                                           | 所属グループ ▶ 愛好会 | <b>所属団体 ▶</b> 大学行事                                                               |                                                                                              |            |           |
| 「日本の日本の日本の日本の日本の日本の日本の日本の日本の日本の日本の日本の日本の日 |              | 団体登録データの確認と修正<br>後、「全登録を終え、執行代?                                                  | を行います。<br>を交代します」ボタンを押して下さ                                                                   |            |           |
|                                           | <u> </u>     | -タ 最終更新                                                                          | 年月日                                                                                          |            |           |
|                                           | 団体基本情報       |                                                                                  | 確認・修正する                                                                                      |            |           |
|                                           | クラブ役員・顧問・指   | 導者等                                                                              | 確認・修正する                                                                                      |            |           |
| 全登録を終え                                    |              | 終え、執行代を交代します                                                                     | x1/x=1-480                                                                                   | - [全登録を終え、 | 執行代を交代します |

②[執行代交代]が消えたのを確認する。

| 学生団   | 団体諸願い・諸届け申請                                                                                                    |                                                                                                    |                    |           |            |  |  |
|-------|----------------------------------------------------------------------------------------------------|----------------------------------------------------------------------------------------------------|--------------------|-----------|------------|--|--|
| ログアウト | 申請状況                                                                                                    | ・<br>学生額からのお知らせ<br>「執行代空代処理と団体登録データ修正を行ってくたれ」)2000年11月27日(金)15:0<br>10年2月1日(月)20:53の0間(空)7のこと1(詳細はボートへボン参称)<br>16年3年起後年周期のスカフォーム変更について7平日・0年3の分多なの<br>本作しまる8月の(世界期時のスカンカンオーム変更について7平日・0年30<br>本作しまる8月の(世界期時のスカン)と位置目まま、詳細はポートへポンを発明してた |                    |           |            |  |  |
| 執行代交代 | <b>所属グループ ▶</b> 愛好会                                                                                                    | <b>所属団体 ▶</b> 大学行事                                                                                                    |                    |           | — [執行代交代]  |  |  |
|       | アクト         単請状況         学生部からのおわらせ<br>(新行犬や(地理)国体 登録 ジーク修正を行ってくた払、)2009年11月27日(金)15:00~20<br>10年3月15日(月)23:5500個にまずのなしたい(学報題はオート・ホゲン参照)<br>(本化します。8月分(申請期間6:/1~9)より変更します。)¥祖はオート・ホゲン参照)         [執行代交代]                ・ 「「「「「」」」」」」」」              ・ 「「」」」」」」」              ・ 「「」、「」」」」」              ・ 「」、「」」」              ・ 「」、「」」」              ・ 「」、「」」」              ・・・・・・・・・・・・・・・・・・・・・・・・・ |                                                                                                    |                    |           | 「タンは消えています |  |  |
|       | 合宿届、夏合宿届の参加者名                                                                                                    | 「簿については、「詳細」画面から参加                                                                                                    | 加者の追加・変更を行うこと      | Lができます。   |            |  |  |
|       |                                                                                                    | 一覧 下書き一覧                                                                                                    | Dist 45 DU         |           |            |  |  |
|       | 文17番号 美施日(開始日)     2010010640375 2010/03/27(土) 広華                                                                                                    | ヘッター<br>報室 オーブンキャンバス :                                                                                                    | 中 讀 裡 別<br>文化施設使用願 | 白金可 群 細表示 |            |  |  |

## これで第1段階が終了、続いて第2段階へ。

#### 2.4.2.4 活動計画・内容の入力

活動計画は順次入力できますが、今後1年間の計画を団体登録修正メニューから入力してください。

【注意】

- 新執行代で今後1年間に行う活動計画を新規登録してください。
- 前執行代が登録した活動計画が、実施月が経過してない場合は残っています。このデータを 修正してしまうとヘッダーが変わってしまいます(活動計画=ヘッダーの関係となっていま す)。ヘッダーが変わると混乱を生じますので、前執行代が登録した活動計画が残っている場 合は修正をしないでください。

### 2.4.2.5 予算計画の入力

「執行代交代処理」により前執行代までの年間予算計画はリセットされました。全て空欄に戻っていますので、新たに入力する必要があります。今後1年間の計画を団体登録修正メニューから入力してください。

## これで執行代交代処理が全て完了。

## 2.5 団体登録データ修正のポイント

### 2.5.1 団体基本情報

○ 団体メールアドレス⇒大学より交付したアドレスです。

"ユーザーID@mail1.meijigakuin.ac.jp"となります。@以下は全団体共通です。インターネットサービス利用パスワード通知書を参照してください。

<間違った入力例>

- × 学外のサーバーに作成したアドレス
- × 情報センターで取得した個人アドレス
- × 携帯電話のメールアドレス
- × いい加減な英数字を入力したもの
- 設立年 ⇒ 未入力団体が多く見られます。西暦で入力してください。
- サークルルーム(部室) ⇒ 公認 4 者所属団体は必須です。建物名と部屋番号を入力してください。

<正しい入力例>

白金 パレットゾーン101 横浜 E館301

【注意】執行代交代終了時は、前執行代の登録データが残っており、そのまま表示されています。 ⇒活動内容、前年度成績など内容が変わる項目を修正してください。

⇒団体メールアドレス等内容が変わらない項目の場合、修正する必要はありません。

### 2.5.2 クラブ役員・顧問・指導者等

- 学籍番号/氏名、カナ氏名はシステム上の必須項目ですが、それ以外の郵便番号、住所、TEL、 携帯 TEL、E-mail も原則として全て入力してください。ただし、TEL、携帯 TEL、E-mail のいずれかが存在しない場合は空白でも可とします。
- 顧問教員⇒「顧問就任承諾書」を参照すれば入力できます。控えを保存していない団体は、
   学生部窓口に申し出てください。
- 【注意】執行代交代終了時は、前執行代の登録データが残っており、そのまま表示されています。 ⇒団体責任者、団体副責任者、会計責任者、事務責任者を修正してください。
- ⇒顧問教員、指導者(監督・師範等)、指導員(コーチ)に変更がない場合、修正する必要はあ りません。

## 2.5.3 活動計画·内容

○ 現執行代で行うことが決定している活動計画は、全て登録してください。

### 2.5.4 予算計画

○ 未登録の団体が多く見られます。不明な収入等は、昨年度実績に基づいて、現在の部員数で 計画を立てて登録してください。

## 2.5.5 部員名簿

- 団体責任者、事務責任者の性別、昼夜区分の登録漏れが多く見られます。プルダウンリスト から選択し、「修正を確定し、実行する」ボタンをクリックしてください。
- 新入部員を新規登録してください。
- 4年生を「引退」に修正する場合は、執行代交代処理完了後に行ってください。

## 2.6 団体登録Web申請システム操作説明書

### 2.6.1 はじめに

### 2.6.1.1 操作に関する注意点

ブラウザの戻るボタンは利用しないでください! 誤ってブラウザの戻るボタンを押してしまい画面が表示されない場合、ブラウザの更新 ボタンを押し、再読み込みを行ってください。 再読み込みを行っても解消されない場合は、ブラウザをいったん閉じて、再度起動し、 ログイン画面から再度処理を行ってください。

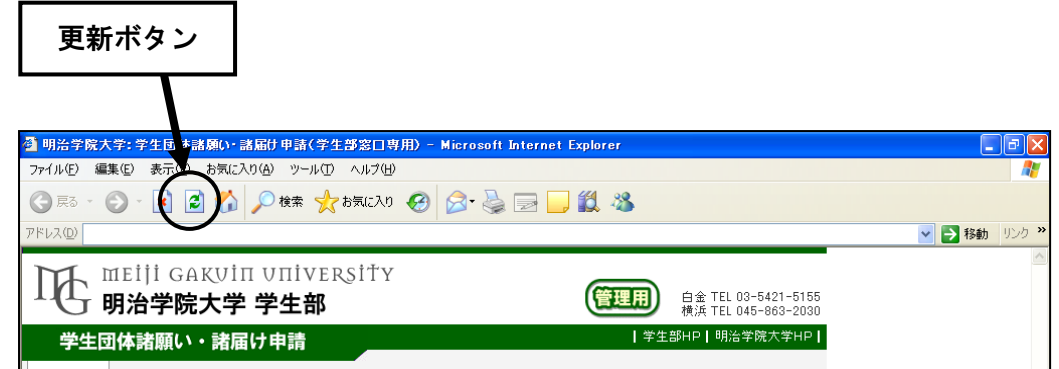

#### 2.6.1.2 動作環境について

- Windows マシン(Windows98,ME,2000,XP)を使用してください。Mac での操作はご遠慮ください。
- (2) 動作保証とされる対象ブラウザは、Windows版 IE5.5, Windows版 IE6.0です。
- \* 上記の動作環境以外で発生した処理上の不具合は、対応できませんのでご注意ください。
- \* 大学の環境(情報センター実習室等)に合わせてあります。ご理解ください。

### 2.6.1.3 データの入力について

各項目への入力する際のルールをご確認の上、処理をおこなってください。

| 項目                     | 入力ルール                   |  |  |  |
|------------------------|-------------------------|--|--|--|
| 氏名                     | 半角カナ以外                  |  |  |  |
| 「郵便番号、TEL、携帯 TEL、予算計画、 | 半角英数字                   |  |  |  |
| E-mail、設立年、学籍番号        | ※学籍番号の英字は半角大文字で入力       |  |  |  |
| その他の項目                 | 全角(英数記号を含め、全角で登録してください) |  |  |  |

#### 2.6.1.4 アクセス

学生団体諸願い・諸届け申請システムには、以下の手順でアクセスしてください。

- A) 学内(実習室)からアクセスする場合
  - (1) 所属する団体の ID、パスワード(※1)で Windows にログインしてください。
  - (2) ポータルサイト(Port Hepburn※2)のメニューから「諸願い・諸届け申請」Web システ ムをクリックしてください。
- B) 学外からアクセスする場合
  - (1) ポータルサイト(Port Hepburn※2)に所属する団体の ID、パスワード(※1)でログインしてください。
  - (2) ポータルサイト(Port Hepburn※2)のメニューから「諸願い・諸届け申請」Web システ ムをクリックしてください。
- ※1 ID、パスワードについて

ID は、所属する団体のメールアドレス "@"の左側です。

メールアドレスが "gakuseibu@mail1.meijigakuin.ac.jp" の場合、"gakuseibu" が ID です。 パスワードは、団体責任者に配布している「インターネットサービス利用パスワード通知書」 に記載されています。

※2 Port Hepburn のアドレス "https://porthepburn.meijigakuin.ac.jp"

## 2.6.2 団体情報の確認とデータ修正

## 2.6.2.1 登録済み団体情報の確認とデータ修正

「団体登録」ボタンから登録済み団体情報データの確認と修正が行えます。

| 学生団                                                                                               | 体諸願い・諸        | 届け申請          |                                                                                                    | 学生音                                                                                                    | ВНР  | 明治学    | ≄院大学H    |
|---------------------------------------------------------------------------------------------------|---------------|---------------|----------------------------------------------------------------------------------------------------|----------------------------------------------------------------------------------------------------|------|--------|----------|
| ログアウト<br>鉄行代交代                                                                                    | 申請状況          |               | <b>学生部からのお知らせ</b><br>【学生部語順い時届システ<br>2月8代1000~12003 で3<br>心。<br>【執行行交代処理と団体経】<br>10年3月15日(月22:55)<br>【体育施設使用時・文化施設<br>本付します、8日2/0時期間 | 学生部からのお知らせ<br>[学生部語題い: 語眉ンステム停止のお知らせ] システム修正によるプログラム更新作業のた<br>2/18(木1000-12:00まで) ステムの受付を停止します(ログイン不可のため、参照もできませ<br>ん)。<br>(執行代交代処理と四体登録テータ修正を行って大きな小2000年11月27日(金)16:00-<br>10年3月15日(月)23:55の間に定すのとし(1年期はポートペポン多期)<br>[体育施設使用語・文化語波使用語の入力フォーム変更について17日・休日の区分をなくし)<br>本別 |      |        |          |
|                                                                                                   | 所属グループ ▶ 🕯    | 愛好会           | 所属团体大学行事                                                                                                    |                                                                                                    |      | CVEBCC |          |
| 申請内容に変更が生じた場合は、受付番号を控えたうえで学生部を言う相談してください。                                                         |               |               |                                                                                                    |                                                                                                    |      |        |          |
| 決裁「可」となった体育・文化施設使用類の取り消しについては、「施設使用取消験」をいた単語できま<br>会宿尾、夏会宿尾の参加者会領については、「詳細」画面から参加者の追加・変更を行うことができま |               |               |                                                                                                    |                                                                                                    |      |        | $\sim$   |
|                                                                                                   | (三) 既決申請      | 12   未決       | 申請一覧 下書き一覧                                                                                                    | (                                                                                                    | 新規申請 | 5      |          |
|                                                                                                   | 受付番号          | 実施日(開始日)      | ヘッダー                                                                                                    | 申請種別                                                                                                    | 場所   | 決裁     | 詳細表      |
|                                                                                                   | 2010010640375 | 2010/03/27(土) | 広報室 オーブンキャンバス                                                                                                    | 文化施設使用願                                                                                                    | 白金   | न      | 詳細       |
|                                                                                                   | 2010010640376 | 2010/03/27(土) | 広報室 オーブンキャンバス                                                                                                    | 文化施設使用願                                                                                                    | 白金   | न      | 詳細       |
|                                                                                                   |               |               |                                                                                                    |                                                                                                    |      |        | [ market |

修正可能な項目は・・・

- (1) 団体基本情報
- (2) クラブ役員・顧問・指導者等
- (3) 活動計画・内容
- (4) 予算計画
- (5) 部員名簿
- \* 団体を新規に登録した際には、(2)クラブ役員・顧問・指導者等の団体責任者および事務責任 者のみが登録されています。その他の情報に関して、必ず登録処理を行ってください。

#### 2.6.2.2 団体登録データ修正基本画面

参照もしくは、修正を行いたい内容に該当する「修正する」ボタンをする。

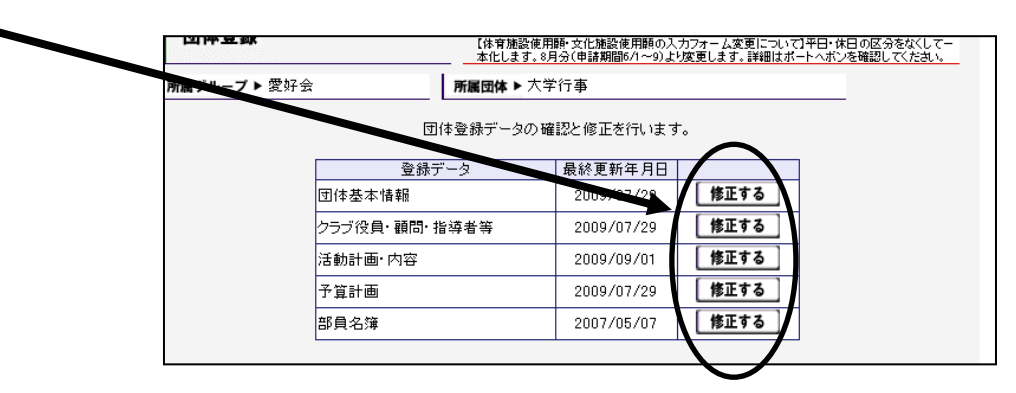

#### 2.6.2.3 団体基本情報

(1) 内容

団体の基本情報に関する登録情報の確認と修正を行えます。

(2) 操作手順

基本画面「団体基本情報」選択 ⇒ 内容入力 ⇒ 内容確認 ⇒ 完了

(3) 必須項目

以下の項目は、必須入力項目です。

- ① 団体メールアドレス
- ② 活動目的
- ③ 主たる活動場所(学内)
- 【入力エラーについて】

入力欄上部に赤文字でエラーが表示された場合は、その内容にしたがって入力項目を修正し、 再度「確認画面へ」ボタンを押してください。

#### 2.6.2.4 クラブ役員・顧問・指導者等

(1) 内容

クラブ役員・顧問・指導者等に関する登録情報の確認と修正を行えます。

- (2) 操作手順
   基本画面「クラブ役員・顧問・指導者等」選択 ⇒ クラブ役員・顧問・指導者(監督・師範等)入力 ⇒ 指導員(コーチ)入力 ⇒ 内容確認 ⇒ 完了
- (3) 必須項目

以下の項目は、必須入力項目です。

- ① 団体責任者(学籍番号/氏名・カナ氏名・E-mail アドレス)
- ② 団体副責任者(学籍番号/氏名・カナ氏名・E-mail アドレス)
- ③ 会計責任者(学籍番号/氏名・カナ氏名・E-mail アドレス)
- ④ 事務責任者(学籍番号/氏名・カナ氏名・E-mail アドレス)

#### 【学籍番号と氏名の選択について】

団体副責任者と会計責任者を選択するためには、先に部員登録する必要があります。リストに 表示されていない場合は、部員名簿に登録があるかを確認してください。

【顧問教員】

必ず登録してください(公認4者執行部、実行委員会は除く)。

#### 【指導者(監督・師範等)について】

指導者(監督・指導者等)がいる場合は、必ず登録してください。

#### 【入力エラーについて】

入力欄上部に赤文字でエラーが表示された場合は、その内容にしたがって入力項目を修正し、 再度「確認画面へ」ボタンを押してください。

#### 【指導員(コーチ)のみの確認/修正および登録について】

指導員(コーチ)の確認/修正・登録処理は、クラブ役員・顧問・指導者等の入力画面から入りま す。クラブ役員・顧問・指導者等の入力内容を変更せずに処理を続けると、「続けて指導員(コー チ)の修正画面へ」ボタンが表示されますので、ボタンを押して処理を実施してください。

#### 2.6.2.5 活動計画·内容

(1) 内容

活動計画・内容に関する登録情報の確認と修正を行えます。

- (2) 操作手順
   基本画面「活動計画・内容」選択 ⇒ 活動計画・内容入力
   新規登録)新規登録欄で期間を選択・活動計画内容を入力し、「追加登録」ボタンを押してください。
   修正)登録済み活動計画・内容欄で活動計画内容を修正し、「修正する」ボタンを押してください。
- (3) 必須項目活動計画内容は必須入力項目です。
- (4) その他

過去の「活動計画・内容」を参照するには、「参照したい年を選択」「別画面で参照する」 ボタンを押してください。別画面で一覧が表示されます。

参照後、画面下部にある「閉じる」ボタンでブラウザを閉じてください。

【入力エラーについて】

入力欄上部に赤文字でエラーが表示された場合は、その内容にしたがって入力項目を修正し、 再度「確認画面へ」ボタンを押してください。

- 2.6.2.6 予算計画
- (1) 内容

予算計画に関する登録情報の確認と修正を行えます。

(2) 操作手順

基本画面「予算計画」選択 ⇒ 予算計画入力 ⇒ 内容確認 ⇒ 完了

(3) 必須項目

すべての項目が必須入力項目です。

#### 【該当する予算金額がない場合】

該当する予算金額がない場合、0を必ず入力してください。

【入力エラーについて】

入力欄上部に赤文字でエラーが表示された場合は、その内容にしたがって入力項目を修正し、 再度「確認画面へ」ボタンを押してください。

### 2.6.2.7 部員名簿

(1) 内容

部員名簿に関する登録情報の確認と修正を行えます。

(2) 操作手順

基本画面「部員名簿」選択 ⇒ 登録済み部員一覧が表示される

新規登録)「部員の新規登録画面へ」ボタンを押す ⇒ 内容入力 ⇒ 内容確認 ⇒ 完了 修正)内容修正 ⇒ 完了

(3) 必須項目

すべての項目が必須入力項目です。

#### 【新規登録について】

新規登録の処理は、1 処理につき 20 人までです。21 人以上を登録する際は、同じ処理を繰り 返して登録してください。

【入力エラーについて】

入力欄上部に赤文字でエラーが表示された場合は、その内容にしたがって入力項目を修正し、 再度「確認画面へ」ボタンを押してください。

【退部・引退への修正について】

退部・引退を選択し、修正を実行すると、リストから削除されます。